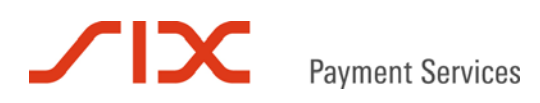

# Integration Billpay eCommerce

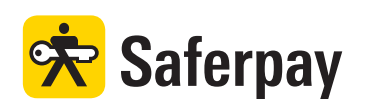

Payment Page Spezifikation Add-On

Version 1.1

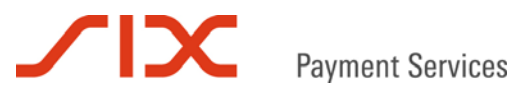

#### Inhaltsverzeichnis

| 1   | Einleitung                                       | 3 |
|-----|--------------------------------------------------|---|
| 1.1 | Voraussetzungen                                  | 3 |
| 1.2 | Formatangaben                                    | 3 |
| 2   | Parameter                                        | 4 |
| 2.1 | PayInit Parameter                                | 4 |
| 2.2 | PayConfirm Parameter                             | 6 |
| 2.3 | PayComplete Parameter                            | 7 |
| 2.4 | PayComplete-Antwort                              | 7 |
| 3   | Beispiel für POST                                | 8 |
| 3.1 | C# mit der .NET LIB                              |   |
| 4   | Billpay-Abnahme                                  |   |
| 4.1 | Testzahlungs-URL im Saferpay Backoffice erzeugen |   |

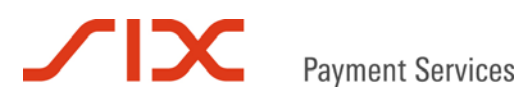

## 1 Einleitung

Dieses Dokument ist ein Zusatzdokument zur Saferpay Payment Page Schnittstellenbeschreibung. Es beschreibt die Besonderheiten, die bei der Integration von Billpay zu beachten sind.

#### 1.1 Voraussetzungen

Die Abwicklung von Billpay-Zahlungen über die Saferpay Payment Page setzt Folgendes voraus:

- Eine entsprechende Lizenz und somit das Vorhandensein einer gültigen Kennung mit Benutzername und Passwort für das Saferpay System.
- Mindestens ein aktives Saferpay Terminal, über das die Zahlungen durchgeführt werden können ist vorhanden und die dazugehörige Saferpay TERMINALID beziehungsweise die Saferpay ACCOUNTID liegt vor.
- Ein gültiger Akzeptanzvertrag für Billpay liegt vor.
- Der Einsatz einer Saferpay Client Library ab Version 2.0. Ältere LIBs können die Daten nicht mittels POST übertragen und werden daher nicht unterstützt. Alternativ kann auch das https Interface verwendet werden.

#### 1.2 Formatangaben

Folgende Abkürzungen für die Formatangaben werden in diesem Dokument verwendet:

- a Buchstaben (a z, A Z)
- n numerische Zeichen (0 9)
- an alphanumerische Zeichen (a z, A Z, 0 9)
- s Sonderzeichen (-:;/\<>.=)
- ans alphanumerische und Sonderzeichen

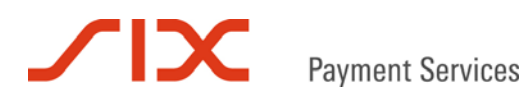

### 2 Parameter

#### 2.1 PayInit Parameter

Die Tabelle listet die Billpay-relevanten Parameter der CreatePayInit Message. Wenn nicht anders erwähnt sind alle Parameter für Billpay optional.

| Parameter                                                                               | Format                                           | Beschreibung                                                                                                    |
|-----------------------------------------------------------------------------------------|--------------------------------------------------|----------------------------------------------------------------------------------------------------|
| ORDERID                                                                                 | ans[40]                                          | Pflichtparameter<br>ORDERID enthält die Referenznummer für eine Zahlung. Die<br>ORDERID muss eindeutig vergeben werden.<br>Zahlungsanfragen mit bereits verwendeter ORDERID können<br>von Billpay abgelehnt werden.                                                                                                    |
| PROVIDERSET                                                                             | ns[40]                                           | Gibt die, in der PP angezeigten Zahlungsmittel vor.<br>Standardmäßig werden in der PP alle aktivierten<br>Zahlungsmittel eines Terminals angezeigt, mit Ausnahme der<br>Abnahmeverarbeiter. Diese werden nur über PROVIDERSET<br>angezeigt. PROVIDERSET werden eine oder mehrere durch<br>Komma getrennte Provider IDs übergeben.<br>Die Billpay-Provider IDs lauten [in Klammern]:<br>Billpay Kauf auf Rechnung [1196]<br>Billpay Kauf auf Rechnung Abnahme [1219]<br>Billpay Kauf per Lastschrift [1197]<br>Billpay Kauf per Lastschrift Abnahme [1218] |
| NOTIFYURL                                                                               | ans[1024]                                        | Voll qualifizierter URL, der bei erfolgreicher Autorisation von<br>den Saferpay Servern direkt aufgerufen wird und die<br>Adressdaten mit der Bestätigungsmeldung (PayConfirm) per<br>POST übermittelt.                                                                                                    |
| NOTIFYADDRESS                                                                           | ans[50]                                          | Email-Adresse des Händlers, an die nach erfolgreicher<br>Reservation eine Bestätigungs-Email mit der Adresse des<br>Kunden versendet wird.                                                                                                    |
| ADDRESS                                                                                 | a[8]                                             | Dieser Parameter wird bei Billpay-Zahlungen ignoriert.<br>Normalerweise gibt er vor, ob die Liefer-, Kunden- oder<br>Rechnungsadresse erfasst werden soll.                                                                                                    |
| Adressoptionen*                                                                         |                                                  |                                                                                                    |
| Liegt eine Adresse bereits v<br>Kunden nicht mehr geänder<br>müssen HTML-kodiert (als B | or, kann sie a<br>t werden kan<br>Entity oder Ur | an das Adressformular übergeben werden, wo sie vom<br>n. Sonderzeichen in den Werten der folgenden Parameter<br>nicode) übergeben werden:                                                                                                    |
| Rechnungsadresse                                                                        |                                                  |                                                                                                    |
| COMPANY                                                                                 | ans[50]                                          | Firmenname<br>Indikator für B2B-Zahlungen. Bei Anfragen ohne COMPANY<br>handelt es sich automatisch um B2C-Zahlungen.                                                                                                    |
| LEGALFORM                                                                               | a[4]                                             | Rechtsform der Firma<br>Sofern GENDER nicht "f" oder "m" bei der Anfrage gesetzt<br>wird, ist LEGALFORM ein Pflichtparameter für B2B-<br>Zahlungen. Ansonsten handelt es sich automatisch um B2C-<br>Zahlungen.<br>Werte: "gmbh" (GmbH), "ag" (AG), "misc" (sonstige)                                                                                                    |
| GENDER                                                                                  | a[1]                                             | Geschlecht<br>Werte: "f", "m", "c" (company)                                                                                                    |
| FIRSTNAME                                                                               | ans[50]                                          | Vorname                                                                                                    |
| LASTNAME                                                                                | ans[50]                                          | Nachname                                                                                                    |
| STREET                                                                                  | ans[50]                                          | Straße                                                                                                    |
| ADDRESSADDITION                                                                         | an[50]                                           | Zusatz zur Adresse                                                                                                    |
| ZIP                                                                                     | an[10]                                           | Postleitzahl                                                                                                    |

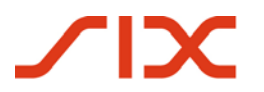

| Rechnungsadresse   |         |                                                         |
|--------------------|---------|---------------------------------------------------------|
| CITY               | ans[50] | Ort                                                     |
| COUNTRY            | a[2]    | Länderkennung nach ISO 3166. Eine Liste der verfügbaren |
|                    |         | Länderkennungen findet sich unter                       |
|                    |         | http://support.saferpay.de/download/CountryList.pdf.    |
| EMAIL              | ans[50] | Email-Adresse                                           |
|                    | ns[50]  | Telefonnummer                                           |
| DATEOFBIRTH        | n[8]    | Geburtsdatum im Format YYYYMMDD                         |
| Lieferadresse**    |         |                                                         |
| DELIVERY_GENDER    | a[1]    | Geschlecht                                              |
|                    |         | Werte: "f" (female), "m" (male)                         |
| DELIVERY_FIRSTNAME | ans[50] | Vorname                                                 |
| DELIVERY_LASTNAME  | ans[50] | Nachname                                                |
| DELIVERY_STREET    | ans[50] | Straße                                                  |
| DELIVERY_ADDRESSAD | an[50]  | Zusatz zur Adresse                                      |
| DITION             |         |                                                         |
| DELIVERY_ZIP       | an[10]  | Postleitzahl                                            |
| DELIVERY_CITY      | ans[50] | Ort                                                     |
| DELIVERY_COUNTRY   | a[2]    | Länderkennung nach ISO 3166. Eine Liste der verfügbaren |
|                    |         | Länderkennungen findet sich unter                       |
|                    |         | 0                                                       |
|                    |         | http://support.saferpay.de/download/CountryList.pdf.    |

\* Wird die Adresse nicht übergeben, muss diese vom Kunden in der Payment Page erfasst werden. Der Händler erhält sie anschließend per Email (NOTIFYADDRESS) und/oder über NOTIFYURL übermittelt. Außerdem ist die Adresse in den Zahlungsdetails im Saferpay Backoffice Journal enthalten.

\* \* Weicht die Lieferadresse von der Rechnungsadresse ab, wird die Zahlung von Billpay in der Regel abgelehnt. Sollte das für Ihr Geschäftsmodell nicht akzeptabel sein, klären Sie diesen Punkt bitte direkt mit Billpay.

#### 2.2 PayConfirm Parameter

Folgende Parameter können von der PayConfirm Nachricht zusätzlich nach einer Billpay-Zahlung an den NOTIFYURL\* übermittelt werden:

| Parameter                 | Format  | Beschreibung                                          |
|---------------------------|---------|-------------------------------------------------------|
| "Kauf auf Rechnung" Daten | :       |                                                       |
| POB_ACCOUNTHOLDER         | ans[50] | Nur bei "Kauf auf Rechnung"                           |
|                           |         | Kontoinhaber für die Forderung (in der Regel "Billpay |
|                           |         | GmbH").                                               |
| POB_ACCOUNTNUMBER         | n[10]   | Nur bei "Kauf auf Rechnung"                           |
|                           |         | Billpay-Kontonummer für die Forderung.                |
| POB_BANKCODE              | n[8]    | Nur bei "Kauf auf Rechnung"                           |
|                           |         | Billpay-Bankleitzahl für die Forderung.               |
| POB_BANKNAME              | ans[50] | Nur bei "Kauf auf Rechnung"                           |
|                           |         | Billpay-Bankinstitut für die Forderung.               |
| POB_PAYERNOTE             | ans[80] | Nur bei "Kauf auf Rechnung"                           |
|                           |         | Verwendungszweck                                      |
| Adressdaten:              |         |                                                       |
| COMPANY                   | ans[50] | Firmenname                                            |
| LEGALFORM                 | a[4]    | Rechtsform der Firma                                  |
| GENDER                    | a[1]    | Geschlecht                                            |
| FIRSTNAME                 | ans[50] | Vorname                                               |
| LASTNAME                  | ans[50] | Nachname                                              |
| STREET                    | ans[50] | Straße                                                |
| ADDRESSADDITION           | an[50]  | Zusatz zur Adresse                                    |
| ZIP                       | an[10]  | Postleitzahl                                          |
| CITY                      | ans[50] | Ort                                                   |
| COUNTRY                   | a[2]    | Länderkennung nach ISO 3166                           |
| EMAIL                     | ans[50] | Email-Adresse                                         |
| PHONE                     | ns[50]  | Telefonnummer                                         |
| DATEOFBIRTH               | n[8]    | Geburtsdatum                                          |
| DELIVERY_GENDER           | a[1]    | Geschlecht Lieferadresse                              |
| DELIVERY_FIRSTNAME        | ans[50] | Vorname Lieferadresse                                 |
| DELIVERY_LASTNAME         | ans[50] | Nachname Lieferadresse                                |
| DELIVERY_STREET           | ans[50] | Straße Lieferadresse                                  |
| DELIVERY_ADDRESSAD        | an[50]  | Zusatz zur Lieferadresse                              |
| DITION                    |         |                                                       |
| DELIVERY_ZIP              | an[10]  | Postleitzahl Lieferadresse                            |
| DELIVERY_CITY             | ans[50] | Ort Lieferadresse                                     |
| DELIVERY_COUNTRY          | a[2]    | Länderkennung Lieferadresse nach ISO 3166             |
| DELIVERY_PHONE            | ns[50]  | Telefonnummer Lieferadresse                           |

\* Aufgrund der Datenmenge könnten die Daten mitunter nicht vollständig mit der Methode GET an den SUCCESSLINK übermittelt werden. Sie werden daher ausschließlich mittels POST an den NOTIFYURL übertragen.

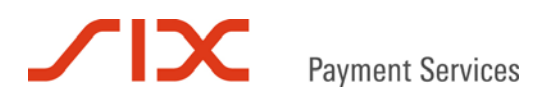

# 2.3 PayComplete Parameter

Der folgende Parameter steht zusätzlich für Billpay bei der CreatePayComplete Message zur Verfügung:

| Parameter | Format | Beschreibung                                                |
|-----------|--------|-------------------------------------------------------------|
| POB_DELAY | n[2]   | Optional, nur für "Kauf auf Rechnung" verfügbar             |
|           |        | Gibt die Anzahl Tage an, um die sich das Zahlungsziel       |
|           |        | zusätzlich zu den üblichen 20 oder 30 Tagen verschiebt. Der |
|           |        | Standardwert ist "0".                                       |

#### 2.4 PayComplete-Antwort

Die Antwort auf die Verbuchungsanfrage kann zusätzlich den folgenden Billpay-spezifischen Parameter enthalten:

| Parameter   | Format | Beschreibung                                    |
|-------------|--------|-------------------------------------------------|
| POB_DUEDATE | n[8]   | Nur bei "Kauf auf Rechnung"                     |
|             |        | Enthält das Zahlungsziel des Kunden (YYYYMMDD). |

# Payment Services

# 3 Beispiel für POST

Da bei Billpay-Zahlungsanfragen die Rechnungs- und die Lieferadresse an die Payment Page übergeben werden können, empfiehlt es sich aufgrund der Datenmenge die Payment Page per POST aufzurufen.

#### 3.1 C# mit der .NET LIB

Zahlungslink mit CreatePayInit erzeugen:

```
MessageFactory mf = new MessageFactory();
mf.Open(""); // Saferpay configuration path, e.g. "c:\\Programme\\Saferpay\\Client"
mo_payinit = mf.CreatePayInit();
string m_accountid = "99867-94913159";
string m_amount = "2095";
string m_currency = "EUR";
string m_description = "Billpay Test Einkauf";
string m address = "no";
string m_orderid = "0815-4711";
string m_backlink = "http://www.myshop.com/back.aspx";
string m_faillink = "http://www.myshop.com/Fail.aspx";
string m_successlink = "http://www.myshop.com/Success.aspx";
string m_notifyurl = "http://www.myshop.com/notify.aspx";
string m_provider = "1218, 1219";
string m_amount = "2095";
string m_currency = "EUR";
string m_description = "Billpay Test Einkauf";
string m_gender = "f";
string m_firstname = "Lieschen";
string m_lastname = "Müller";
string m_street = "Deichstraße 25";
string m_zip = "12345";
string m_city = "Rübenhausen";
string m_country = "Deutschland";
string m_email = "l.mueller@saferpay.com";
string m_zip = "19700305";
mo_payinit.SetAttribute("ACCOUNTID", m_accountid);
mo_payinit.SetAttribute("AMOUNT", m_amount);
mo_payinit.SetAttribute("CURRENCY", m_currency);
mo_payinit.SetAttribute("DELIVERY", m_address);
mo_payinit.SetAttribute("ORDERID", Server.HtmlEncode(m_orderid));
mo_payinit.SetAttribute("DESCRIPTION", Server.HtmlEncode(m_description));
mo_payinit.SetAttribute("SUCCESSLINK", m_successlink);
mo_payinit.SetAttribute("BACKLINK", m_backlink);
mo_payinit.SetAttribute("FAILLINK", m_faillink);
mo_payinit.SetAttribute("NOTIFYURL", m_notifyurl);
mo_payinit.SetAttribute("PROVIDERSET", m_provider);
mo_payinit.SetAttribute("GENDER", m_gender);
mo_payinit.SetAttribute("FIRSTNAME", Server.HtmlEncode(m_firstname));
mo_payinit.SetAttribute("LASTNAME", Server.HtmlEncode(m_lastname));
mo_payinit.SetAttribute("STREET", Server.HtmlEncode Server.HtmlEncode(m_street));
mo_payinit.SetAttribute("ZIP", m_zip);
mo_payinit.SetAttribute("CITY", Server.HtmlEncode Server.HtmlEncode(m_city));
mo_payinit.SetAttribute("COUNTRY", Server.HtmlEncode Server.HtmlEncode(m_country));
mo_payinit.SetAttribute("EMAIL", m_email);
mo_payinit.SetAttribute("DATEOFBIRTH", m_dob);
string paymenturl = mo_payinit.GetPostUrl();
string data = mo_payinit.GetPostData();
```

```
string signature = mo_payinit.GetPostSignature();
```

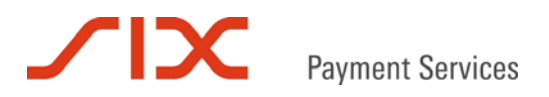

Zahlungslink aus einem Formular aufrufen:

```
<html>
<html>
<head><title>Billpay-Zahlung mit der Saferpay Payment Page</title></head>
<body>
<h2> Beispiel - Saferpay Payment Page per POST aufrufen</h2>
<form action="<%=paymenturl %>"method="POST">
<input type="hidden" name="DATA" value="<%=data %>">
<input type="hidden" name="SIGNATURE" value="<%=signature %>" >
<input type="submit" value="Bezahlen">
</form>
</body>
</html>
```

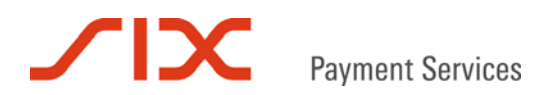

#### 4 Billpay-Abnahme

Bevor im Händler-Shop Billpay-Zahlungen über die Saferpay Payment Page erfolgen können muss eine Abnahme durch Billpay erfolgen. Billpay führt hierfür zusammen mit dem Händler einen Test durch, der eine Zahlung im Shop und den anschließenden Rechnungslauf beinhaltet. Eine detaillierte Beschreibung der Abnahme stellt Billpay hier zur Verfügung:

https://www.billpay.de/haendler/service/integration/abnahmetest/saferpay-ecommerce/

Da es mitunter nicht in jedem Shop möglich ist die Abnahme durchzuführen, ohne den Live-Betrieb zu stören, bietet das Saferpay Backoffice die Möglichkeit einen Zahlungs-URL für eine Billpay-Testzahlung über die Payment Page zu erstellen. Der Zahlungs-URL kann anschließend per Copyand-Paste in eine Seite des Shops eingefügt und von dort aufgerufen werden.

#### 4.1 Testzahlungs-URL im Saferpay Backoffice erzeugen

Wählen Sie in Ihrem Saferpay Saferpay Backoffice in der Rubrik "Webshop" den Menüpunkt "Neue Angebote":

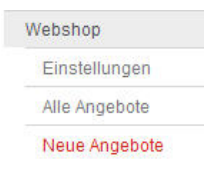

Es erscheint der Dialog "Neues Angebot hinzufügen":

#### Neues Angebot hinzufügen

| Name des Angebots    | Billpay-Abnahme                    |               |
|----------------------|------------------------------------|---------------|
| Währung              | EUR - Euro                         | ~             |
| Preis                |                                    | 65,00         |
| Billpay Abnahme-Test | (Achtung: nur für Test-Transaktion | en nutzen!) 🔽 |

Achten Sie darauf, dass die Checkbox für den Billpay Abnahme-Test gesetzt ist und klicken Sie auf "weiter", um im nächsten Fenster die Rücksprungadressen Ihres Shops einzugeben:

#### Neues Angebot hinzufügen

| isvorgang verwiesen werden:<br>255.php      |
|---------------------------------------------|
| svorgang verwiesen werden:<br>ess.php       |
| ess.php                                     |
|                                             |
| ochte, wird die folgende Adresse angezeigt: |
| php                                         |
| e Seite verwiesen:                          |
| ηp                                          |
|                                             |

Wählen Sie abschließend "Angebot speichern".

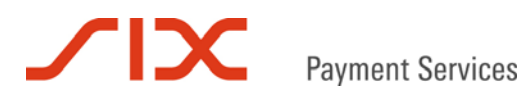

Es erscheint das gespeicherte Angebot mit dem Testzahlungs-URL, den Sie für die Billpay-Abnahme in eine Web-Seite Ihres Shops integrieren können:

#### Angebot gespeichert

| URL für den Arti                      | kel: 'Billpay-Abnahme'                                                                                                    |
|---------------------------------------|----------------------------------------------------------------------------------------------------|
| Platzieren Sie ei<br>dem Link für die | nen Link für den Artikel in ihrer WWW-Site. Verwenden Sie die folgende URL in<br>sen Artikel. HTML-Beispiel                                                                                                    |
| ≺a href="URL"                         | >Artikel Bild oder Text                                                                                                    |
| Achten Sie bitte (                    | darauf, die ganze URL zu markieren und zu kopieren.                                                                                                    |
|                                       | https://www.saferpay.com/xt/Pay.asp?DATA=%3CIDP+MSGTYPE%<br>3D%22PayInit%22+ACCOUNTID%3D%22651332%2D17821363%<br>22+NOTIFYADDRESS%3D%22martin%2Erichardson%40six%<br>2Dgroup%2Ecom%22+LANGID%3D%22de%22+AMOUNT%3D%<br>226500%22+PROVIDERSET%3D%221218%2C1219%<br>22+ADDRESS%3D%22delivery%22+CURRENCY%3D%22EUR%<br>22+KEYID%3D%22%24UDP%2D651332%22+DESCRIPTION%3D%<br>22Billpay%2DAbnahme%22+BACKLINK%3D%22http%3A%2F%<br>2Fwww%2Eshopadresse%2Ede%2Fback%2Ephp%<br>22+SUCCESSLINK%3D%22http%3A%2F%2Fwww%<br>2Eshopadresse%2Ede%2Fback%2Ephp%<br>22http%3A%2F%2Fwww%2Eshopadresse%2Ede%2Ffail%2Ephp%<br>22http%3A%2F%2Fwww%2Eshopadresse%22ede%2Ffail%2Ephp%<br>22http%3A%2F%2Fww%2E3hopadresse%22ede%2Ffail%2Ephp%<br>22http%3A%2F%2Fww%2E3hopadresse%22ede%2Ffail%2Ephp%<br>22+tEXPIRATION%3D%220161103000000%22+DELVERY%3D%<br>22yes%22+ALLOWCOLLECT%3D%22yes%22%2F% |
| Anchorlink                            | Terminal anzeig                                                                                                    |
|                                       |                                                                                                    |

Der Erzeugte Test-URL enthält eine zufällige, von Saferpay vergebene ORDERID. Außerdem muss die Adresse bei Nutzung des Test-URL manuell in der Payment Page eingegeben werden.

Nach Aufruf des Links erscheint die Saferpay Payment Page mit dem oder den Billpay-Testzahlungsmitteln zur Auswahl:

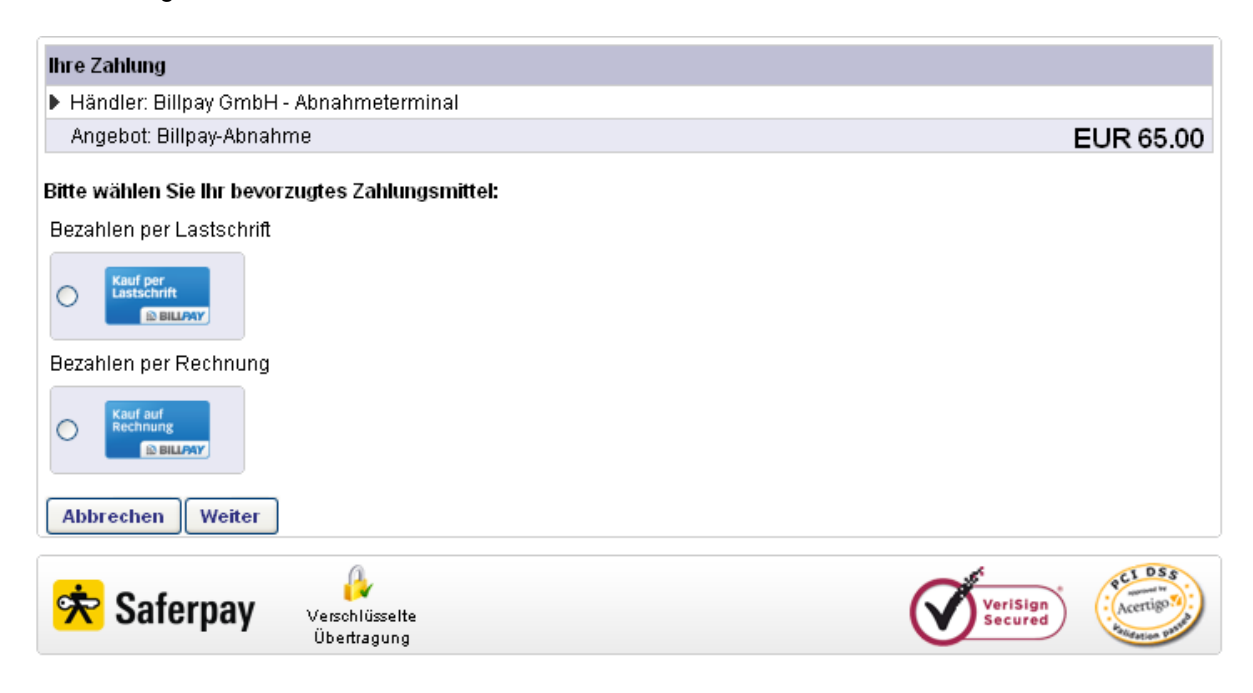